To Create a Single Portfolio License Registration (before the Blackboard system becomes effective)

- 1. Request a unique ID from Michael Bollenbach, giving him the student's name, student ID, and email address.
- 2. When you receive the unique ID from Michael B., go to Foliotek.com.
- 3. Sign in.
- 4. Go to "students."
- 5. Click on "add students."
- 6. Click on "Email registration to a single student."
- 7. Click on "Next."
- 8. On this screen, fill in student's name, email address, and External User ID (the one from MB).
- 9. Select group "Counseling 2013" from the menu.
- 10. Select "counseling students beginning 2013" from the menu.
- 11. Select "3 years" from the menu.
- 12. Click on the button "Have the student pay online when registering."
- 13. Click on "Finish." It should send the registration to the student.
- 14. You might want to check with the student to make sure they receive the email from Foliotek.